Մուտբ համակարգ`

1. Մտնում եբ <u>https://e-request.ysu.am/</u> կայբէջ և սեղմում **ուղարկել** «կոճակը»։

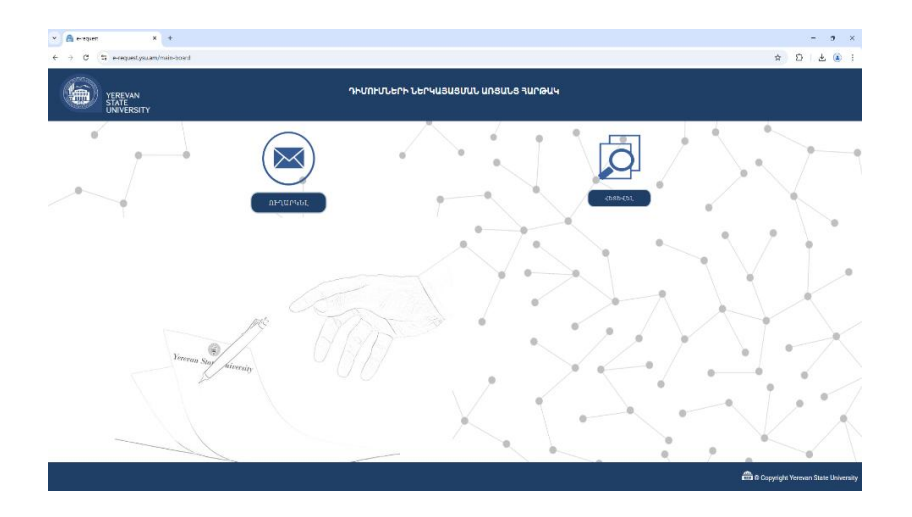

2. Այդուհետ սեղմում եբ **բաղաբացի** «կոճակը»։

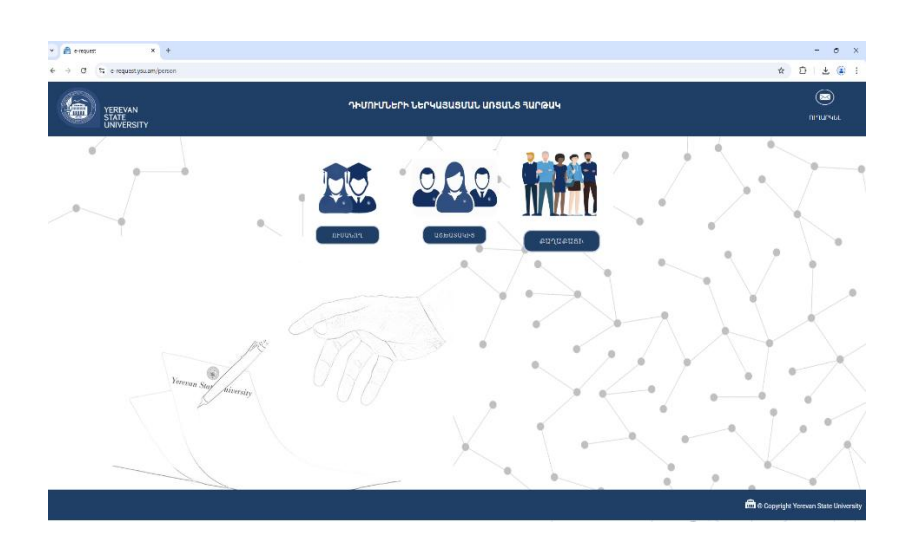

3. Յայտի ակտիվացման ծածկագիրը ստանալու համար լրացնում եք ձեր Էլեկտրոնային փոստի հասցեն և սեղմում եք **ստանալ ակտիվացման ծածկագիրը** «կոճակը»։

|   | e resout x +<br>C % e-reconstynum/titemb | and                                                                 |                                   |       | - • ×<br>• ۵۱۵ • |
|---|------------------------------------------|---------------------------------------------------------------------|-----------------------------------|-------|------------------|
| Ć | YEREVAN<br>STATE<br>UNIVERSITY           | n                                                                   | ԻՄՈԻՄՆԵՐԻ ՆԵՐԿԱՅԱՑՄԱՆ ԱՌՑԱՆՑ ՅԱՐՈ | อนฯ   | 1988             |
| Ē | 0 nimiringan projekti                    | •                                                                   | 🔕 yahu mukun                      |       | burnunut         |
|   |                                          | inala<br>anizvetisyangiysulari<br>Wawabus mijinjagamit kashijungiyy |                                   | oktor |                  |
|   |                                          |                                                                     |                                   |       |                  |
|   | 2ig                                      | wan Star biconity                                                   | · ·                               |       |                  |
|   |                                          |                                                                     |                                   |       | -                |
|   |                                          |                                                                     |                                   |       |                  |

4. Յամապատասխան հատվածում լրացնում եք Ձեր Էլեկտրոնային փոստի հասցեին ուղարկված ծածկագիրը։

| YEREVAN<br>STATE<br>UNIVERSITY | ԴԻՄՈՒՄՆԵՐԻ ՆԵՐԿԱՑԱՑՄԱՆ ԱՈՑԱՆՑ ԴԱՐԹԱԿ |           |                  |        |              | **** |            |
|--------------------------------|--------------------------------------|-----------|------------------|--------|--------------|------|------------|
| ·                              |                                      | -         |                  | 1 1    |              | +    |            |
| 🕽 Ագտիվացման Ծածկազիր          |                                      |           | 2 Hater and form |        |              |      | S turner C |
|                                | hand t                               |           |                  |        | ADRSy        |      |            |
|                                | Trendro missioninini                 | hashmahaa |                  |        | animi        |      |            |
|                                |                                      |           |                  |        |              |      |            |
|                                |                                      |           |                  |        |              |      |            |
|                                |                                      |           |                  |        |              |      |            |
|                                |                                      |           |                  |        |              |      |            |
|                                |                                      |           |                  |        |              |      |            |
|                                |                                      |           |                  |        |              |      |            |
| Jerry .                        | n Star Micersity                     |           |                  |        | $\leftarrow$ |      | - · ·      |
| 2 sparse                       | n Star hierenity                     |           |                  | $\geq$ | -            |      |            |
| jerrege<br>V                   | n Say premine                        |           |                  | -      |              |      |            |

5. Այդուհետ լրացնում եք Ձեր տվյալները և **փաստաթղթի տեսակ** հատվածից ընտրում համապատասխան տարբերակը։

|                                                                                                    | ԴԻՄՈՒՄՆԵՐԻ ՆԵՐԿԱՅԱՑՄՍՆ ԱՌՑԱՆՑ ՅԱՐԹԱԿ                                                                                                    | 588<br>AUTUAUSI- |
|----------------------------------------------------------------------------------------------------|----------------------------------------------------------------------------------------------------|------------------|
| •                                                                                                    |                                                                                                    |                  |
| . /                                                                                                    | Ակտիգացման ծածկազիր վավերացման ծանկեսի ավարդին մնացել է 81 րոպ <mark>։</mark> ։                                                                                                    |                  |
| 🔇 Ակտիվացման Ծածկագիր                                                                                                    | Q Supervisional                                                                                                    | () taanaana      |
| Ubbu *<br>Ubbuloti *<br>Augesting *<br>Cygr Sourgenardweller *<br>United<br>United<br>United<br>Secondards<br>United<br>United | 20<br>Crank B<br>Crank B |                  |
|                                                                                                    | Corr                                                                                                    |                  |

ա/ Անհրաժեշտ է նկատի ունենալ, որ մասնագիտական քննություն հանձնելու դեպքում ԵՊՅ ասպիրատներն ու հայցորդները **փաստաթղթի տեսակ** հատվածից պետք է ընտրեն «**մասնագիտական (որակավորման) քննություն հանձնելու դիմում (ԵՊՅ-ից)» տողը,** իսկ այլ հաստատությունների ներկայացուցիչները` «**մասնագիտական (որակավորման) բննություն հանձնելու դիմում (այ բուհից/հաստատությունից)»** տողը։

բ/ Նույն սկզբունքով պետք է առաջնորդվել ընդհանուր մասնագիտությունից լրացուցիչ քննություն հանձնելու դեպքում։ Վերջինս պետք է հանձնեն այն ասպիրանտները կամ հայցորդները, որոնց բազային կրթությունը չի համապատասխանում ասպիրանտուրայում կամ հայցորդության համակարգում իրենց մասնագիտությանը։

6. Յաջորդ բայլով լրացնում եբ պահանջվող տվյալները և ուղարկում դիմումը։ Խնդրում ենբ նկատի ունենալ, որ մասնագիտական (որակավորման) բննության գրանցվելիս պետբ է հստակ նշեբ, թե որ մասն եբ հանձնելու (1-ն, 2-րդ կամ էլ 1-ին և 2-րդ)։ Յիշեցնում ենբ, որ երկրորդ մասը վերաբերում է ասպիրանտի/հայցորդի թեկնածուական ատենախոսությանը։ Այն հանձնում են այն դեպբում, երբ ատենախոսության շուրջ 80 %-ը պատրաստ է։